## Εφαρμογές Πληροφορικής Μάθημα 15° - Υπερσύνδεσμοι (II)

Στο μάθημα αυτό θα δούμε πώς λειτουργούν οι υπερσύνδεσμοι που οδηγούν σε σημεία στην ίδια την ιστοσελίδα...

- 1. Τώρα είμαστε έτοιμοι να ανοίξουμε από το notepad++ την ιστοσελίδα της Σκιάθου.
- Απόθηκεύστε τη σελίδα στον ίδιο φάκελο με όνομα sporades.html (Αρχείο → Αποθήκευση ως ή File → Save as στο αγγλικό μενού).
- **3.** Εφαρμόστε (όσοι δεν το έχετε ήδη) ως χρώμα φόντου το #7dbfdf.
- **4. Χωρίς να κλείσετε το παράθυρο αυτό**, ανοίξτε ξανά το σημειωματάριο και από αυτό το νέο παράθυρο ανοίξτε την ιστοσελίδα της Σκοπέλου.
- 5. Επιλέξτε με το ποντίκι όλο το σώμα της ιστοσελίδας της Σκοπέλου (δηλ. ό,τι περικλείεται στο body, ΧΩΡΙΣ την ετικέτα <BODY> και </BODY>) και πάνω στο επιλεγμένο κείμενο κάνετε δεξί κλικ και αντιγραφή (copy).
- 6. Πηγαίνετε τώρα στο παράθυρο του σημειωματάριου που έχει την ιστοσελίδα sporades.html.
- **7. Πριν** την ετικέτα </BODY> τοποθετήστε τον κέρσορα και κάνετε δεξί κλικ και *Επικόλληση* (paste).
- 8. Με τον τρόπο αυτό ενσωματώσαμε την ιστοσελίδα της Σκοπέλου σε αυτή της Σκιάθου. Ανοίξτε από τον browser το apχείο sporades.html και βεβαιωθείτε ότι είναι όλα ok.
- 9. Επαναλάβατε τα βήματα 5 έως 9 για τις ιστοσελίδες της Αλοννήσου και της Σκύρου. Μην ξεχνάτε να βλέπετε κάθε φορά τα αποτελέσματα.
- 10. Αυτό που θα προσπαθήσουμε να κάνουμε είναι από κάθε σημείο της ιστοσελίδας (sporades.html) να μεταβαίνουμε στην κορυφή της. Για το λόγο αυτό πρέπει να εισάγουμε στην κορυφή της σελίδας μία «άγκυρα». Πριν απο τη φράση «Καλώς Ήλθατε στο δικτυακό τόπο των Βόρειων Σποράδων!», λοιπόν, εισάγετε την ακόλουθη ετικέτα:

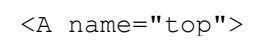

Μην ξεχάσετε μετά το τέλος της φράσης να «κλείσετε» την ετικέτα...

11.Τώρα πηγαίνετε στο σημείο που ξεκινούν οι πληροφορίες για τη Σκόπελο. Αμέσως μετά από το σημείο που γράφετε τη λέξη ΣΚΟΠΕΛΟΣ (με κεφαλαία γράμματα, διαφορετικού χρώματος) εισάγετε την εξής ετικέτα:

<a href="#top">[κορυφή της σελίδας]</a>

- **12.**Αποθηκεύστε και δείτε την ιστοσελίδα. Πατήστε πάνω στο νέο υπερσύνδεσμο. Που σας πηγαίνει;
- 13. Επαναλάβατε τα βήματα 12 και 13 για την Αλόννησο και τη Σκύρο.
- 14.Τώρα θέλουμε από κάθε νησί να μεταβαίνουμε στα υπόλοιπα. Για να το κάνουμε αυτό πρέπει να τοποθετήσουμε «άγκυρες» στο όνομα κάθε νησιού. Πηγαίνετε, λοιπόν, στο σημείο που γράφετε τη λέξη ΣΚΟΠΕΛΟΣ (με κεφαλαία γράμματα, διαφορετικού χρώματος). Ακριβώς πριν εισάγετε μία άγκυρα ως εξής: <A name="skopelos">. Μετά το τέλος της λέξης ΣΚΟΠΕΛΟΣ κλείστε την ετικέτα (</a>).
- **15.**Επαναλάβατε το **16** για την Αλόννησο και τη Σκύρο (δε χρειάζετε να πω φυσικά ότι κάθε φορά θα αλλάζει η παράμετρος *name*).
- 16. Δείτε τη σελίδα από το browser για να βεβαιωθείτε ότι δεν έχετε κάνει κάτι λάθος.
- **17.**Τώρα πηγαίνετε στο σημείο που έχετε γράψει [κορυφή της σελίδας] στη **Σκόπελο**. Αμέσως μετά γράψτε το εξής:

<a href="#alonnisos">[Αλόννησος]</a> <a href="#skyros">[Σκύρος]</a>

- 18.Αποθηκεύστε και δείτε τα αποτελέσματα. Πατήστε στους νέους υπερσυνδέσμους. Τι παρατηρείτε;
- 19. Επαναλάβατε τα βήματα 19 και 20 για την Αλόννησο και τη Σκύρο.
- 20. Και ναι, τώρα τελειώσανε τα βάσανά σας! Αριστούργημα η νέα σας σελίδα! Μπράβο σας!